#### **TECH PAPER**

## Jumpstart Your Condition Monitoring Program with the Fluke 3563 Analysis Vibration Sensor

The piezoelectric sensor technology with software analytics, easy 3563 sensor setup process, and expert professional support enable you to build a robust condition monitoring program quickly.

The benefits of high-level customer support are often undervalued. Fluke Reliability 3563 Analysis Vibration Sensor customers will receive guidance, support, and training from our experts throughout the configuration, commissioning, and installation process.

Vibration analysis eliminates common operational pitfalls and better ensures a successful sensor and condition monitoring program — resulting in immediate value and growth of your vibration analysis program.

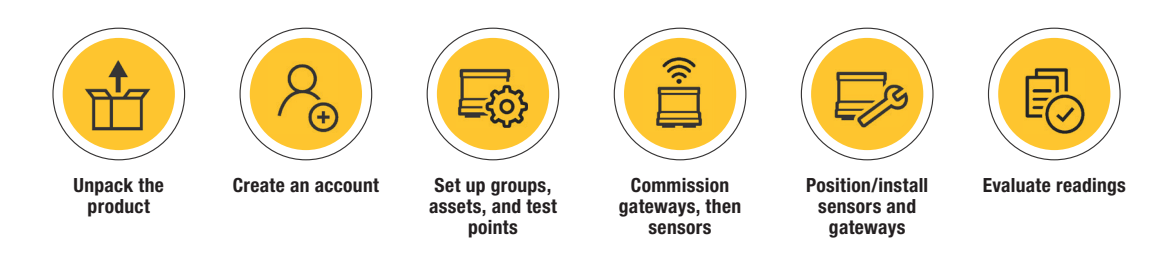

Figure 1. The 3563 Analysis Vibration Sensor configuration, commissioning, and installation sequence.

# Simple sensor setup plus expert support equals a quick start

The software used to display the data from the 3563 sensor is called eMaint condition monitoring, and it's where users enter critical and semi-critical equipment information and configure the corresponding sensor. It takes just minutes to enter your data and get things up and running.

Once the information is entered, users can see an overall view of equipment health via dashboards and vibration trending graphs. These insights enable experts to easily identify trends and quickly determine next steps depending on what the sensor data is telling them.

- · Monitor and track machine health at fixed intervals
- Identify a particular fault and pinpoint the machine causing it
- Determine the fault severity based on measurement readings

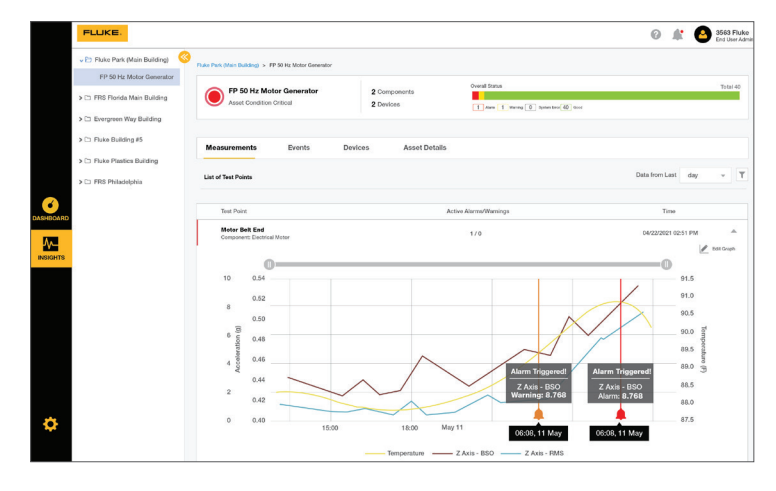

FLUKE

Reliability

**Figure 2.** Configure the eMaint condition monitoring software graph to show data from all three axes (X, Y, Z) and show the Bearing Severity Overall trend — an exclusive 3563 sensor feature.

#### The software has three primary tools:

Dashboard, Insights, and Configuration. Each one has a unique purpose.

### **DASHBOARD:**

#### What it does

When you click the dashboard icon, it reveals an at-a-glance display of the overall condition of your assets based on the wireless vibration sensor readings. The graphic below shows the condition of six assets monitored by sensors.

- · 2 assets are in Good condition Green
- 2 assets are in Critical condition Red
- 1 asset has a Warning Orange
- 1 asset has a System Error Black

Click any of the colored buttons, such as the Red Motor #2 button, and you'll go to INSIGHTS.

### **INSIGHTS:**

#### What it does

This section provides comprehensive information about sensor events/active alarms and warnings, monitored devices, and details about each asset's current state. Users can apply the data to decide next steps.

In this instance, Motor #2 shows a change in condition beyond a threshold, triggering email notifications to be sent to designated reliability team members.

Early warnings of a potential asset malfunction ensure you have enough time to take corrective action before a catastrophic failure.

#### **CONFIGURATION:**

#### What it does

You start the configuration process by creating equipment groups and subgroups.

Next, you'll add equipment details, test points, set tasks and alarms, and device setting preferences.

Figure 5. Configuration first steps include adding groups, subgroups, and assets

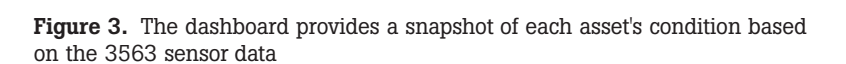

|           | > 🗅 Fluke Park (Main Building)            | 🛞<br>TRS Florida Main Duilding > Motor # | 2                                                  |                           |                                      |              |                     |
|-----------|-------------------------------------------|------------------------------------------|----------------------------------------------------|---------------------------|--------------------------------------|--------------|---------------------|
|           | ✓E> FRS Florida Main Building<br>Motor #2 | Motor #2<br>Asset Condition Critic       | al                                                 | 2 Components<br>2 Devices | Over<br>11                           | Al status    | Tent 46             |
|           | > 🗅 Evergreen Way Building                |                                          |                                                    |                           |                                      |              |                     |
| OASHBOARD | Fluke Building #5                         | Measurements Ev                          | ents Devices                                       | Asset Details             |                                      |              |                     |
|           | > Ca Fluke Plastics Building              | List of Events                           |                                                    |                           |                                      |              | т                   |
| INSIGHTS  |                                           | Severity                                 | Type                                               | Reading                   | Device                               | Test Point   | Time                |
|           | > 🗅 Lab                                   | O Alarm                                  | velocity (ms) Band Spectrum 2X<br>Above 3.30 mm/s  | 3.70 mm/s                 | Pluke-3563 91000077<br>10: 91000077  | Test Point 2 | 05/14/2021 08:00 AM |
|           | Confice Building                          | O Alarm                                  | velocity [rms] Band Spectrum 2X<br>Above 3.30 mm/s | 3.33 mm/s                 | Flake-3563 91000077<br>10: 91000077  | Test Point 2 | 05/14/2021 05:00 AM |
|           | Buffalo Scrubber                          | O warning                                | velocity (ms) Band Spectrum 2X<br>Above 2.00 mm/s  | 3.04 mm/s                 | Fluke-3563 91000077<br>ID: 91000077  | Test Point 2 | 05/14/2021 02:00 AM |
|           |                                           | O Warning                                | Overall acceleration (boo)<br>Above 5.50           | 6.02                      | Fluke-3563 91000093<br>ID: 91000093  | Test Point 1 | 05/13/2021 11:19 PM |
| •         |                                           | O warning                                | velocity (ms) Band Spectrum 2X<br>Above 2.00 mm/s  | 2.26 mm/s                 | Fluine 3563 91000077<br>10: 91000077 | Test Point 2 | 05/13/2021 11:00 PM |
| Accelix   |                                           | O Warning                                | Overall acceleration (boo)<br>Above 5.50           | 5.81                      | Fluke-3563 91000093<br>10: 91000093  | Test Point 1 | 05/13/2021 10:19 PM |

Figure 4. The events tab shows the details of the Motor #2 notifications

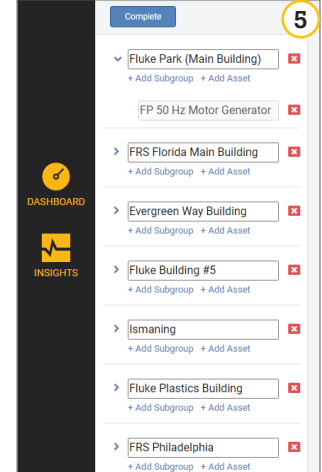

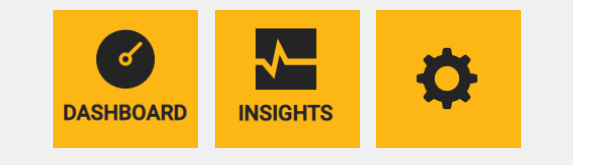

2 Warning 2 Restern err

ashboard

Good

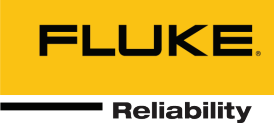

T Z

0

.

25 Intern Free

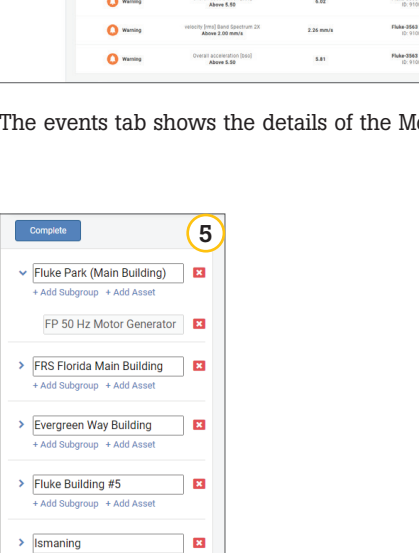

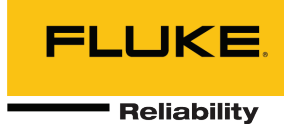

| Asset Details 🕢 Components 🕢 Test Points 🕢 Tasks & Alarms                    | Device Settings     |  |  |
|------------------------------------------------------------------------------|---------------------|--|--|
| Asset Name                                                                   | Default speed [RPM] |  |  |
| FP 50 Hz Motor Generator                                                     | 1780                |  |  |
| Asset ID (CMMS ID)                                                           | Power [kW]          |  |  |
| Asset ID (CMMS ID)                                                           | 29.83               |  |  |
| Description                                                                  | Foundation          |  |  |
| Belt Drive 1780 to 1475 RPM, 60 to 50 Hz<br>Location: Core 3 Electrical Room | RIGID               |  |  |

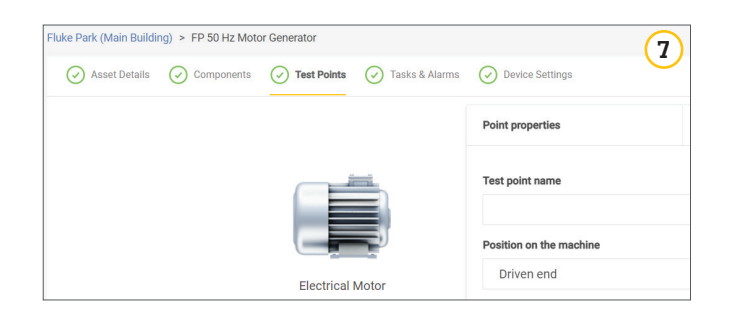

| Recommended alarm limits                 |                       | 8 |
|------------------------------------------|-----------------------|---|
| Do you want to set our recommended alarm | limits for the asset? |   |
|                                          |                       |   |
|                                          |                       |   |
|                                          |                       |   |

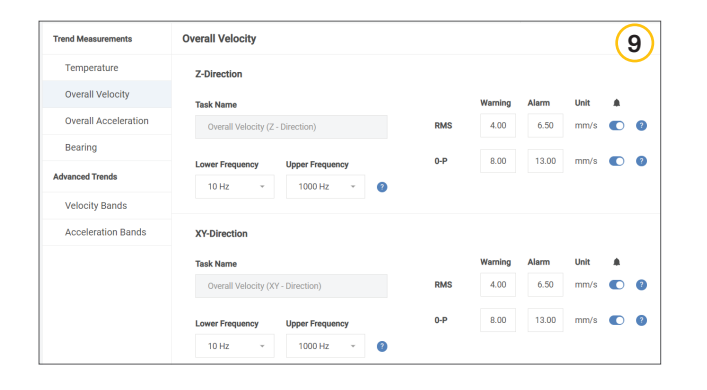

| Asset Details 🕜 Components 🕢 Test Poin  | ts 🕢 Tasks & Alarms | Device Settings                                           | (10 |
|-----------------------------------------|---------------------|-----------------------------------------------------------|-----|
| Overall Measurement Interval            | 0                   |                                                           |     |
| 30 min                                  | Ψ.                  | Last sensor configuration update                          |     |
|                                         |                     | 03/29/2021 12:42:36 AM                                    |     |
| Overall Reporting Interval              | 0                   |                                                           |     |
| 30 min                                  | Ψ.                  | Update Sensors                                            |     |
| Band Measurement and Reporting Interval | 0                   | Longer intervals will increase the battery life of sensor | 8.  |
| 1 hr                                    |                     |                                                           |     |

#### **Asset Details**

Add the asset name, machinery ID, description, and RPM. If you don't want to complete all entries at once, you can still move forward and return to this section later.

With the primary asset data entered, the user moves to the "next" task, adding component details, followed by test points.

Figure 6. Accurate asset detail inputs such as motor speed are critical to enabling reliable, quality data.

#### **Components and Test Points**

During the configuration process, you created equipment groups and subgroups and entered asset details. As a result, you'll see your components displayed.

In the dropdown menu, you'll enter additional component information. Once completed, you can add the test points indicating where you want to place the sensor on the machine.

Figure 7. Add device setting details to the component, including sensor placement.

#### Tasks, alarms, and preferences

After you save the test point information, you'll have the opportunity to select whether to apply the 3563 Analysis Vibration Sensor's auto-generated thresholds or to enter custom alarm limits.

If you decide to apply the recommended alarm limits, you'll see that the data auto-generates based on the asset details you entered during configuration and ISO 10813 specifications.

Figure 8. Choose "skip" to input custom thresholds

Figure 9. Threshold values appear based on initial sensor configurations

#### **Device Settings**

This section is where users determine how often they want the system to collect measurements and send measurement reports. You can adjust the intervals to reflect changing needs at any time.

Figure 10. Being strategic about how often you receive data can elongate sensor battery lifetime

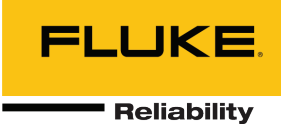

#### **Optional analysis software**

LIVE-Asset<sup>™</sup> IQ Cobalt is an optional software you can add to your system. Cobalt recognizes potential failures and provides proactive maintenance recommendations thanks to a library containing decades of vibration data patterns. Contact sales to learn more or to obtain licenses for Cobalt software.

#### How the Fluke 3563 Sensor data flows

The Fluke 3563 Analysis Vibration Sensor data is transmitted by a short-wave wireless technology standard to the Fluke gateway and then to the Accelix Data Platform via Wi-Fi or an Ethernet connection. A reliability professional analyzes the data, event, and machine condition via the eMaint condition monitoring web application.

As you start receiving data, you'll understand which data matters most and what it's telling you. You might decide to fine-tune your data intervals. If you're receiving too much information and/or having trouble comprehending the data, Fluke Reliability experts can help.

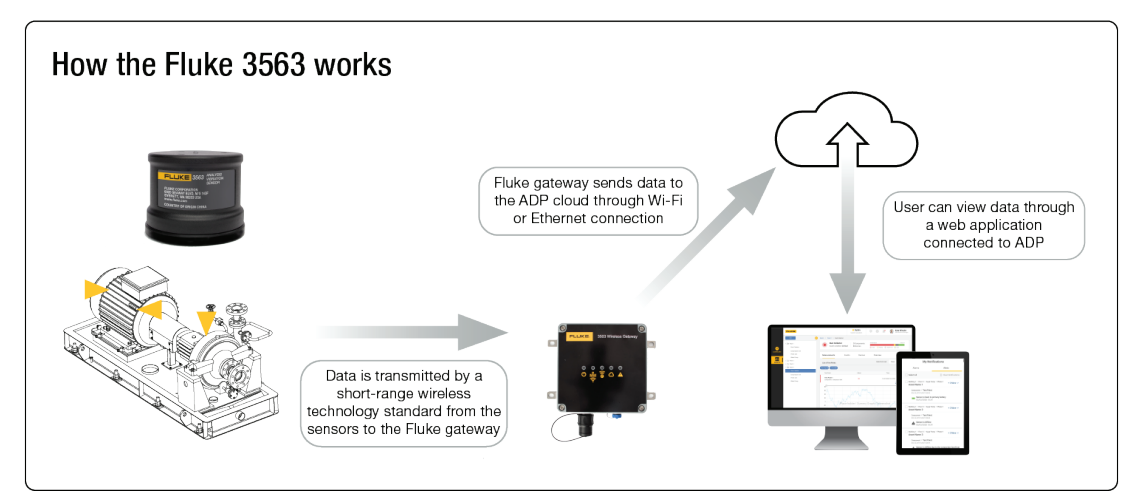

Figure 11. A single gateway communicates with up to 20 sensors

#### **Glossary of important terms**

- eMaint Condition Monitoring –The software where users configure the machinery to be monitored, including critical asset details such as motor speed, components, and sensor test point locations.
  - Delivers rich data insights rapidly
  - Provides detailed information across a wide range of frequencies
  - Enables experienced users to pinpoint where action is required
- LIVE-Asset<sup>™</sup> IQ Cobalt is an optional (sold separately) automated software system that leverages predefined failure patterns to make maintenance recommendations when it recognizes familiar vibration response patterns.
- **Gateway:** The system gateway is the central data bridge between your 3563 Analysis Vibration Sensors and the Accelix Data Platform.
- Accelix Data Platform (ADP): Accelix is an open cloud platform that connects maintenance software, equipment, and critical plant systems. It is the underlying backbone/architecture of the eMaint condition monitoring software and where functionality updates take place.

Fluke Corporation PO Box 9090, Everett, WA 98206 U.S.A.

Fluke Europe B.V. PO Box 1186, 5602 BD Eindhoven. The Netherlands

#### For more information call: In the U.S.A. 856-810-2700 In Europe +353 507 9741 In UK +44 117 205 0408 Email: support@accelix.com Web access: http://www.accelix.com

©2023 Fluke Corporation. Specifications subject to change without notice. 06/2023 6013931c-en

Modification of this document is not permitted without written permission from Fluke Corporation.